# **USER GUIDELINE**

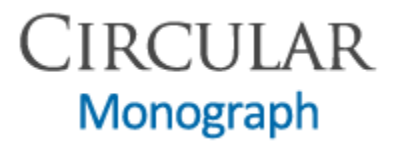

01/27/2016

# 1. Circular Monograph >> Access

- 1.1 Open Intranet http://www.locikt.or.id/intranet
- 1.2 Click the **Circular Monograph** icon on the list of web applications.

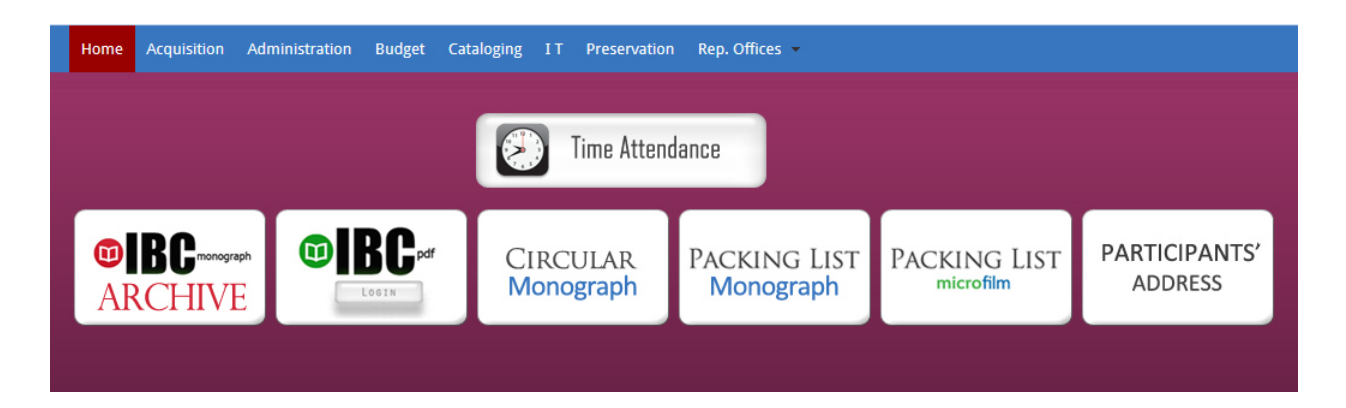

1.3 Login using your old IBC username and password.

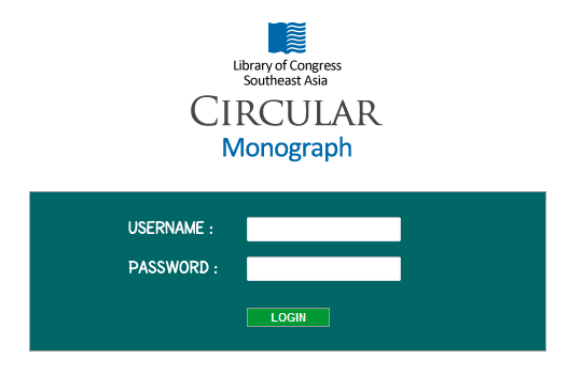

1.4 After you login, the menus will appear.

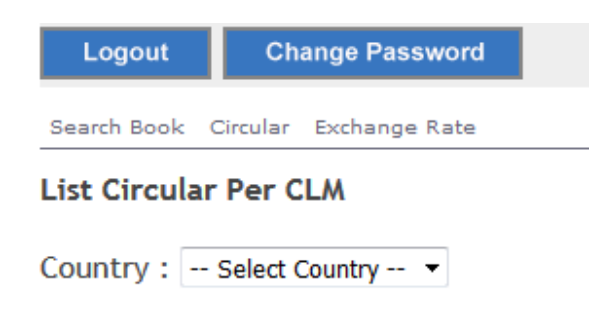

### 2. Circular Monograph >> Menus

- 2.1 Search Book = to search book record imported from OFORS database to local.
- 2.2 Circular = to view the status of Draft, Active, and Expired circulars.
- 2.3 Exchange Rate = to adjust the exchange rate into local currency to be appear on the circular list.
- 2.4 Logout
- 2.5 Change Password

# 3. Circular Monograph >> Add Books Into Circular

3.1 Click Search Book menu.

| Search Book | Circular | Exchange Rate |
|-------------|----------|---------------|
|-------------|----------|---------------|

3.2 Enter the LCCN No with "-"sign and click **Search** button.

| Search Book Cir | cular Ex | change Rate |        |
|-----------------|----------|-------------|--------|
| Search LCCN     | 2016     | - 340047    | Search |

3.3 The search result will appear. Click **View Book** button to view book and add it into Circular.

| Search Book Circular Exchange Rate |                                  |      |  |
|------------------------------------|----------------------------------|------|--|
| Search LCCN :                      | - Search                         |      |  |
| Search result                      | LCCN : 2016-340047               |      |  |
|                                    |                                  |      |  |
| LCCN                               | litle                            | Auth |  |
| LCCN<br>2016-340047                | Pertamina Gas : company profile. | Auth |  |

#### 3.4 Click EDIT RECORD.

| Search Book Circular Excha   | nge Rate                            |                |
|------------------------------|-------------------------------------|----------------|
| ast Update : 1/25/2016 5:15. | :00 PM by EDIT RECORD DELETE RECORD |                |
| INPUT DATE SYSTEM            | 1/25/2016 5:15:00 PM                | ANNOTATION     |
| LCCN                         | 2016-340047                         | PROFILE NUMBE  |
| ISBN                         |                                     | LEVEL (CATEGO  |
| TITLE                        | Pertamina Gas : company profile.    | SELECTED FOR   |
| STA.OF RESP.                 |                                     | RECEIVED FOR   |
| ED. STATEMENT                |                                     | BACK ORDER     |
| MEDIUM                       | •                                   | VENDOR         |
| LANGUAGE                     | IND                                 | CURRENCY       |
| COUNTRY OF PUB.              | •                                   | ТҮРЕ           |
| PUBLISHER PLACE              |                                     | PRICE          |
| PUBLISHER                    |                                     | PRICE HISTORY  |
| PUB DATE                     | 2015                                | CODE OF INPUTE |
|                              | 29 pages ; 31 cm                    | INVOICE NOTES  |

3.5 Complete all the necessary fields. In case there are incomplete information on each field or characters are not appear perfectly, search the record in your Virtua, open the MARC view, copy the related information on it and paste them into each text box.

| Search Book Circular Exchange Rate |                                 |   |                        |   |
|------------------------------------|---------------------------------|---|------------------------|---|
| Click to Add New Vendor            |                                 |   |                        |   |
| Change Vendor Achmad Sofian        |                                 |   |                        | • |
| LCCN                               | 2016-340047                     |   |                        |   |
| ISBN                               |                                 |   | ANNOTATION             |   |
|                                    |                                 |   | PROFILE NUMBER         |   |
|                                    | Pertamina Gas : company profile | • | LEVEL (CATEGORY) [new] | - |
| TITLE                              |                                 |   | SELECTED FOR           | Ð |
|                                    | 1                               |   | RECEIVED FROM ORDERING |   |

3.6 Select CLM No to add the book into a circular, and click **Change Book** button to finish.

| IRCULAR     | -SELECT MONTH- V -SELECT YEAR- V                            |
|-------------|-------------------------------------------------------------|
| LM No       | Art and Exhibition 2016 (I)                                 |
| LM NOTES    | Art and Exhibition 2016 (I)                                 |
| BLOK FOR    | Children Literature 2016 (1)<br>Chinese Literature 2016 (I) |
| Change Book | Chinese Publications 2016 (I)                               |
|             | CLM() 16-01                                                 |
| $\sim$      | CLMAP () 16-01<br>Indenesia New Serial Titles 2016 (I)      |
|             | Indonesia New Serial Tides 2010 (1)                         |
|             | Law Books 2016 (I)                                          |
|             | Literature Work 2016 (I)                                    |
|             | New Serial Titles 2016 (I)                                  |
|             | Timor Leste Publications 2016 (I)                           |

# 4. Circular Monograph >> View Status of Circulars

4.1 Click **Circular** menu.

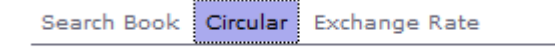

4.2 Choose which country of circular you would like to view. The dropdown of country list shows that your login has access to those countries.

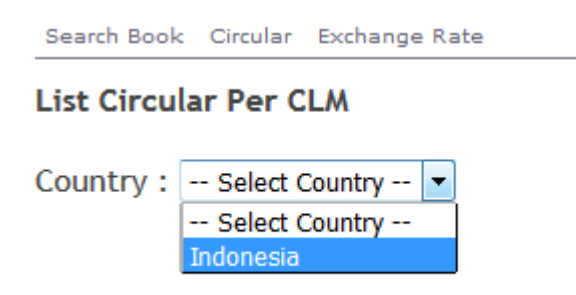

4.3 The circular status will appear. You can click on each circular name to view books listed on them.

| Search Book Circular Exchange Rate                                                                  |                                                                                    |                                                                                                    |
|----------------------------------------------------------------------------------------------------|------------------------------------------------------------------------------------|----------------------------------------------------------------------------------------------------|
| List Circular Per CLM                                                                               |                                                                                    |                                                                                                    |
| Country : Select Country                                                                            |                                                                                    |                                                                                                    |
| Indonesia                                                                                           |                                                                                    |                                                                                                    |
| Draft                                                                                               | Active                                                                             | Expired                                                                                                    |
| Indonesia New Serial Titles 2016 (I) (3)     Indonesia Political Science Comprehensive 2016 (I) (2) | <ul> <li>CLCD() 15-05 (1) Active. activation date= 1/27/2016 9:47:07 AM</li> </ul> | <ul> <li>Al-Quran dan Tafsirannya (1) Expired. deactivation date=<br/>12/3/2010 6:00:02 AM</li> <li>Angkor Cosmic Grandeur (1) Expired. deactivation date=<br/>5/3/2013 6:00:01 AM</li> <li>Art Exhibition 2014 (1) (3) Expired. deactivation date=<br/>5/16/2014 6:00:01 AM</li> </ul> |

4.4 For user who has access to circular activation, you can click the **Activate** link next to each circular name on the Draft column.

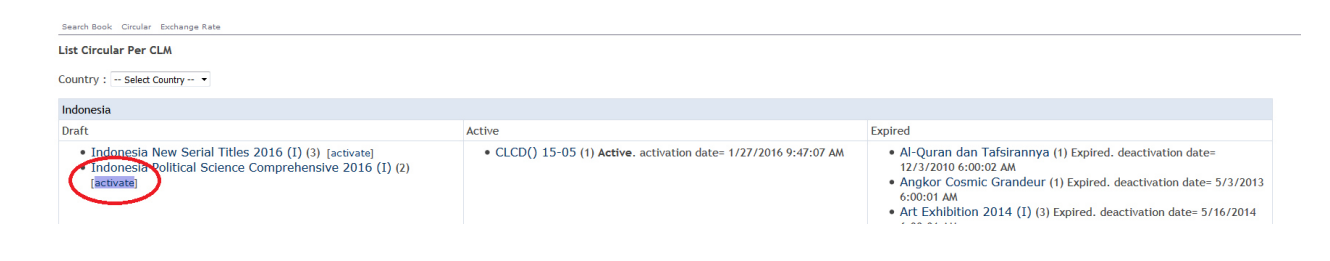

5

4.5 After you activate the Circular, it will move to **Active** column. It will automatically expire and closed based on how many days the circular will be open when you enter during circular activation, and will move to **Expire** column.